## <u>Code OID : Projet Erasmus</u> <u>Établissements primaires</u>

Pour pouvoir participer à un projet ERASMUS, il faut dorénavant un **code OID** pour chaque établissement. Voici comment le trouver ou le créer.

|   | <ul> <li>Vérifier que votre établissement ne soit pas déjà enregistré</li> <li>Copier le lien dans la barre de recherche de votre navigateur<br/>https://webgate.ec.europa.eu/erasmus-esc/index/organisations/search-for-an-organisation</li> <li>Taper le nom de votre établissement exemple École élémentaire des Abeilles (cf. encadré rouge<br/>ci-dessous)</li> <li>Vérifier si votre organisme est dans le registre en cliquant sur "Recherche"</li> </ul>                                                                                                    |
|---|----------------------------------------------------------------------------------------------------|
| 1 | Accurat     Accurat     Accurat |
|   | Créer votre compte EU Login   Cliquer sur l'onglet "Enregistrer un nouvel organisme"/ "Register my organisation"  Vous êtes alors redirigé vers une page Cliquer sur "Create an account" / "Créer un compte" (utiliser l'adresse mail générique de l'établissement), valider (un mail de confirmation vous sera envoyé)                                                                                                    |
| 2 | Stouenous vous ne trouvez pas votre organisme dans les resultats de la recherche, veulliez renegistare en clique de la le de deglater de la devel organisme de la le de de de de de de de de de de de de de                                                                                                    |
|   | Easy, fast and secure: download the EU Login app                                                                                                    |

|   | <ul> <li>Créer votre établissement</li> <li>Vous êtes redirigé vers une page, (voir ci-dessous)</li> <li>Compléter les différents onglets. Voici quelques indications : <ul> <li>Nom légal / Legal name : Nom de l'établissement</li> <li>Nom de l'entreprise / Business name : École maternelle ou élémentaire</li> <li>Forme juridique : "Société publique locale"</li> <li>Cocher "TVA non applicable" / "VAT not applicable"</li> <li>Numéro d'enregistrement = numéro RNE de l'établissement (7 chiffres et 1 lettre) (pas besoin de préciser l'autorité d'enregistrement)</li> <li>Pour les numéros de téléphone, ne pas oublier +33 avant le numéro</li> <li>"Organisation Contact Person" = l'IEN (Inspecteur de l'Éducation Nationale) (mettre encore l'adresse mail générique de l'établissement)</li> </ul> </li> </ul>                                                                                                    |
|---|----------------------------------------------------------------------------------------------------|
| 3 | Image: Comparised in the Organisation Registration system     Image: Comparised in the Organisation Registration system     Image: Comparised in the Organisation Registration system     Image: Comparised in the Organisation Registration system     Image: Comparised in the Organisation Registration system     Image: Comparised in the Organisation Registration system     Image: Comparised in the Organisation Registration system     Image: Comparised in the Organisation Registration system     Image: Comparised in the Organisation Registration system     Image: Comparised in the Organisation Registration system     Image: Comparised in the Organisation Registration system     Image: Comparised in the Organisation Registration system     Image: Comparised in the Organisation Registration system     Image: Comparised in the Organisation data     Image: Comparised in the Organisation Contact Person     Image: Comparised in the Organisation Contact Person     Image: Comparised in the Organisation Contact Person     Image: Comparised in the Organisation Contact Person     Image: Comparised in the Organisation Contact Person     Image: Comparised in the Organisation Contact Person     Image: Comparised in the Organisation Contact Person     Image: Comparised in the Organisation Contact Person     Image: Comparised in the Organisation Contact Person     Image: Comparised in the Organisation Contact Pe |
| 4 | <ul> <li>Noter son code OID</li> <li>Une fois que les onglets deviennent verts, cliquer sur "Register my Organistation"</li> <li>Noter le code OID</li> <li>Transmettre le code OID au chef de projet</li> </ul>                                                                                                    |
| 5 | <ul> <li>Ajouter des documents</li> <li>2 nouveaux onglets apparaissent : documents et accréditations</li> <li>Cliquer sur documents pour transmettre tous les documents demandés         <ul> <li>Fiche d'Entité Légale (attention mettre le numéro de registre principal qui correspond au numéro SIREN 9 chiffres pas le SIRET ni le RNE), extrait du répertoire SIREN (http://avissituation-sirene.insee.fr/) envoyée par mail</li> <li>Arrêté de nomination de l'IEN             Puis, cliquer sur "Add document" et télécharger vos documents</li> <li>Ne rien pas modifier l'onglet "accréditations"</li> </ul> </li> </ul>                                                                                                    |

Pour la fiche d'Entité légale, vous pouvez ne remplir que :

- Nom de l'établissement
- Numéro de registre principal (numéro SIREN)
- Adresse officielle, code postal, ville, pays, téléphone, courriel (celui de l'établissement)
- Date, signature et cachet